#### Annexure

# Index of features in DPM Version 6.7

| Sr. No. | Feature                                                                                      |
|---------|----------------------------------------------------------------------------------------------|
| 1       | Facility to record Non Disposal Undertaking (NDU) under new module viz., 'Hold on            |
|         | Securities' in NSDL DPM system                                                               |
| 2       | Incorporation of New Client Type and Client Sub Types in DPM system under Re-                |
|         | categorization of demat accounts                                                             |
| 3       | Facility to capture Aadhaar field under remaining Types and Sub-types of Individual clients. |

# 1. Facility to record Non-disposal agreements / undertaking (NDU) under new module viz., "Hold on Securities":

SEBI vide circular No. CIR/MRD/DP/56/2017 dated June 14, 2017 (*informed to Participants vide NSDL circular no. NSDL/POLICY/2017/0042 dated July 12, 2017*) had issued guidelines to record NDU in the depository system. In this regard, a new module viz., '**Hold on Securities**' has been incorporated in NSDL DPM system to facilitate Participants to create **hold** on securities of Clients for NDU in favour of another party based on the request received from its client.

The Hold on Securities shall be created in NSDL eDPM system in below mentioned manner. There are four different sub-modules available under Hold on Securities module as exhibited below:

- a) Hold Initiation
- b) Hold Confirmation
- c) Hold Release
- d) Hold Release confirmation

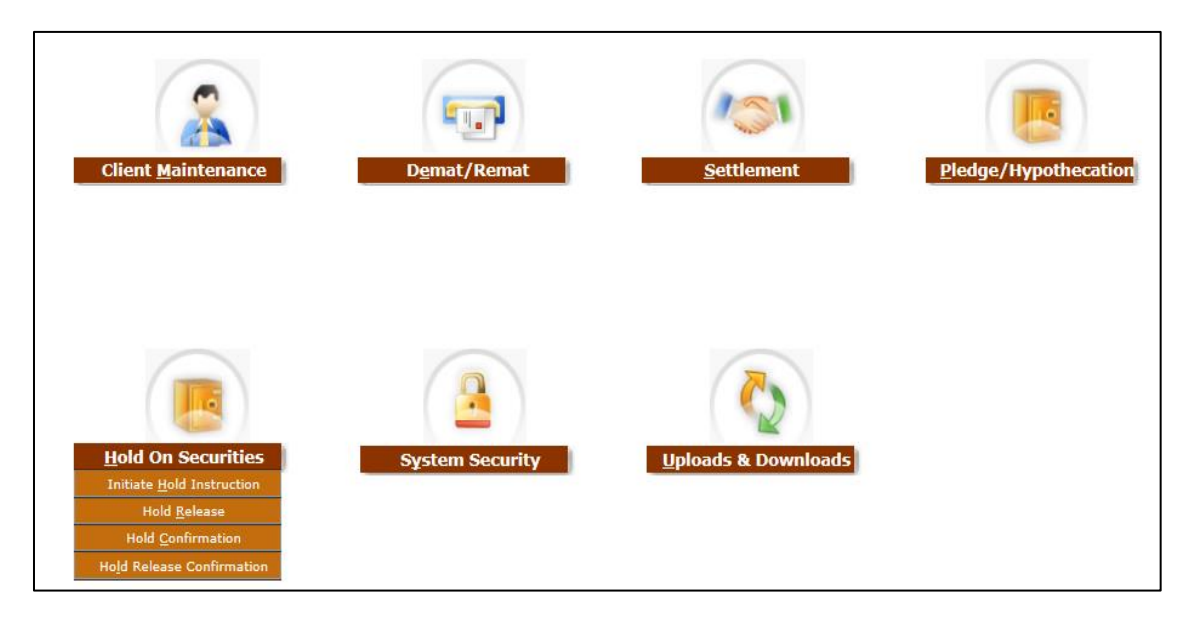

#### **1.1. Functional Rights:**

To access the aforesaid functionality Participants are required to assign the necessary functional rights related to "**Hold on Securities**" to the user from system security module.

#### 1.2. Hold Initiation :

Hold on securities shall be initiated by Participant of source client through link viz., 'Initiate Hold Instruction' as exhibited below:

Hold on Securities  $\rightarrow$  Initiate Hold Instruction  $\rightarrow$ New

| eDPM Deposit               | tory Participan       | t Module    |                       | Switch                          | n BP ID   Home   Li | ocal DPM   Change Pa | ssword   L | NSDL              |
|----------------------------|-----------------------|-------------|-----------------------|---------------------------------|---------------------|----------------------|------------|-------------------|
| Client <u>M</u> aintenance | D <u>e</u> mat/ Remat | Settlement  | Pledge/ Hypothecation | Hold On Securities              | System Security     | Upload/Download      |            |                   |
| Home>Hold On Securitie     | s>Initiate Hold Instr | ruction>New |                       | Initiate <u>H</u> old Instructi | on                  |                      |            |                   |
| Hold Instruction           | Initiation            |             |                       | Hold <u>R</u> elease            |                     |                      | SO         | H/SOT   Signature |
| Search New                 |                       |             |                       | Hold Confirmation               |                     |                      |            |                   |
| 100                        |                       |             |                       | Hold Release Confirm            | ation               | Savo                 | New        | Clear             |

- Participant of the source client shall click on 'New' button to initiate Hold request. This will enable initiation screen for the user to capture the Hold instruction details.
- > By default the instruction type will be selected as 'NDU'
- Participant of the source client shall capture all the relevant fields of NDU instruction alongwith details of demat accounts of both parties i.e. Source Client and Other Party as exhibited below:

| Hold Instruction Initiation              |                   |                 |                    |        | <u>SOH/SOT   Signatu</u> |
|------------------------------------------|-------------------|-----------------|--------------------|--------|--------------------------|
| arch   New                               |                   |                 |                    |        |                          |
| New                                      |                   |                 |                    | Save   | lew Clear                |
|                                          |                   |                 |                    | * Ir   | dicates Mandatory Fie    |
| * Instruction Type: NDU 🗸                |                   |                 |                    |        |                          |
| Source Client Details                    |                   |                 |                    |        |                          |
| * Client ID:                             |                   | ٩,              |                    |        |                          |
| Other Party Details                      |                   |                 |                    |        |                          |
| * Process Type:      Inter DP      Inter | a DP              |                 |                    |        |                          |
| * DP ID: IN                              |                   | 🔍 🔹 🔹 🔍         |                    |        | Q,                       |
| Promoter Details                         |                   |                 |                    |        |                          |
|                                          | Sr.<br>No.        | Promote         | r Name             | PAN    |                          |
| Company Name:                            | 1                 |                 |                    |        |                          |
|                                          | 2                 |                 |                    |        |                          |
|                                          |                   |                 |                    |        |                          |
| * Cooline Beried (No. of Deve)           | Disease Coloret 🔤 |                 | * Eventing Date:   |        |                          |
| Perceduce                                | Piedse Select V   |                 | * Execution Date:  |        |                          |
| Kennarka.                                |                   |                 | Reference Number . |        |                          |
| BP Instruction DM Order No.              | Hold Positions:   | Lock In Reason  | Release Date       | * ISIN | ISIN Name                |
|                                          | Eree Olock-In     | Please Select   |                    | Q      |                          |
|                                          | • Free O Lock-In  | Please Select V |                    | Q      |                          |
|                                          | Office Officer In |                 |                    |        |                          |
|                                          | Eree O Lock-In    | Please Select V |                    | 9      |                          |

- Participant will be mandatorily required to specify the following details at the time of Initiation of Hold instruction for NDU:
  - Cooling period i.e. (2 to 4 days) No. of days after which the release of shares to be effected in the eDPM system from the date of Hold Release confirmation upon termination/ cancellation of NDU. During this cooling period Participant of other party will have option to reject the Hold Release instruction of NDU.
  - Execution Date The date on which the NDU instruction is getting captured on the eDPM system
  - Reference Number The relevant reference number (i.e. Agreement number) in respect of NDU.

- Participants may capture the details of Company and Promoters (optional fields) if they are part of the NDU.
- Upon capturing of NDU details on eDPM system, Participant shall save the instruction to which a 'BP Instruction ID' will be generated.

| IS | IN Details           |                 |                  |                 |              |                |           |        |
|----|----------------------|-----------------|------------------|-----------------|--------------|----------------|-----------|--------|
|    | BP Instruction<br>ID | DM Order<br>No. | Hold Positions:  | Lock In Reason  | Release Date | * ISIN         | ISIN Name | *      |
|    | 1000000000055        | N/A             | ● Free ○ Lock-In | Please Select   | N/A          | INE498T01026 🔍 | NSDL sac  | 100    |
|    |                      |                 | ● Free ○ Lock-In | Please Select   |              | ٩,             |           |        |
|    |                      |                 | ● Free ○ Lock-In | Please Select V |              | ٩,             |           |        |
|    |                      |                 | ● Free ○ Lock-In | Please Select   |              | ٩,             |           |        |
|    |                      |                 | ● Free ○ Lock-In | Please Select   |              | ٩,             |           |        |
|    |                      |                 | ● Free ○ Lock-In | Please Select   |              | ٩,             |           |        |
|    |                      |                 | ● Free ○ Lock-In | Please Select V |              | ٩,             |           |        |
|    |                      |                 | ● Free ○ Lock-In | Please Select   |              | ٩,             |           |        |
|    |                      |                 | ● Free ○ Lock-In | Please Select   |              | Q,             |           |        |
|    |                      |                 | ● Free ○ Lock-In | Please Select   |              | Q,             |           |        |
|    |                      |                 |                  |                 |              |                |           | $\sim$ |
| <  |                      |                 |                  |                 |              |                |           | >      |
|    |                      |                 |                  |                 |              | Save           | New       | Clear  |

- Upon saving the NDU instruction, the maker user will be able to verify the signature details of other party.
- ➤ Checker user of source client Participant will be able to search the NDU instruction by entering BP Instruction ID under Hold on Securities → Initiate Hold Instruction →Search option.
- Checker user shall verify and release the NDU instruction by clicking on 'Verify and Release' button.
- Once instruction is verify released by Participant of Source client, the instruction will be sent to Participant of Other Party for Confirmation of NDU request.

| Hold Instruction   | 1 Initiation   |          |                     |                  |                |                 |              |            |            | SOH Signal |
|--------------------|----------------|----------|---------------------|------------------|----------------|-----------------|--------------|------------|------------|------------|
| irch   New         |                |          |                     |                  |                |                 |              |            |            |            |
| Verify and Relea   | 350 Sav        | •        | Cancol              | New              | Back           | New Search      | First        | Previous   | Next       | Last       |
| New                |                |          |                     |                  |                |                 |              |            |            |            |
| Instruction Type:  | NDU            |          | _                   |                  |                |                 |              |            |            |            |
| Source Client Deta | ails .         |          | Message fro         | om webpage       |                |                 | ×            |            |            |            |
| * Client ID:       | 10176169       |          |                     |                  |                |                 |              |            |            |            |
| Other Party Detail | ls             |          |                     |                  |                |                 |              |            |            |            |
| * Process Type:    | 🔍 Inter DP 💌 1 | ntra DP  |                     | The instruction  | n has been Rel | eased successfu | ily.         |            |            |            |
| * DP ID:           | IN300351       |          |                     |                  |                |                 |              |            | Signature  |            |
| * Client ID:       | 1000004        |          |                     |                  |                |                 |              |            | Click here | -          |
| Promotor Dotails   |                |          |                     |                  |                |                 |              |            |            |            |
| Tromoter betuns    |                |          | Sr.                 |                  |                |                 |              |            | וו         |            |
| Company Name:      | ABC Limited    |          | No.                 | ,                | romoter Nar    | ne              |              | PAN        | J          |            |
|                    |                |          | 1 Mukes<br>2 Arvind | h Kumar<br>Kumar |                |                 |              | 19999A     |            |            |
|                    |                |          |                     |                  |                |                 |              |            | _          |            |
| Cooling Period(No. | of Days): 2    |          |                     |                  |                | * Execu         | tion Date:   | 22/01/20   | 18         |            |
| Remarks:           | NDU            | Agreemer | it                  |                  |                | * Refer         | ence Number: | Ret123456  |            |            |
| ISIN Details       |                |          |                     |                  |                |                 |              |            |            |            |
| ID                 | No.            | Hold     | Positions:          | Lock             | In Reason      | Rele            | ease Date    |            | ISIN       | ISIN Na    |
| 10000000000        | 00 N/A         | Free     | e 🔍 Lock-In         | Please Sele      | ct             | ✓ N/A           |              | INE498T010 | 026        | NSDL sac   |

> The status of instruction shall appear as "Pending for Counter Party Confirmation".

| * DP ID:<br>* Client ID: | IN302871<br>10000779 |                                       | DP Name:<br>Client Name: | ABC SECURITIES F<br>prafull Nimbalkar | PVT LIMITED                    |                                 | Signature<br>Click here       |                      |
|--------------------------|----------------------|---------------------------------------|--------------------------|---------------------------------------|--------------------------------|---------------------------------|-------------------------------|----------------------|
| Promoter Det             | ails                 |                                       |                          |                                       |                                |                                 |                               |                      |
| Company Na               | me:                  | Sr.         No.           1         2 | Promoter Name            |                                       | PAN                            |                                 |                               |                      |
| Cooling Period           | (No. of Days): 2     |                                       |                          | * Exe<br>* Ref                        | cution Date:<br>erence Number: | 18/ 01/ 2018<br>Hold Initiation | Ref                           |                      |
| Remarks:                 |                      |                                       |                          |                                       |                                |                                 |                               |                      |
| Remarks:                 | Release Date         | * ISIN                                | ISIN Name                | * Quantity                            | Sta                            | atus                            | Cancellation<br>Status        | Err<br>Descrij       |
| Remarks:                 | Release Date         | * ISIN<br>INE10DI01FY4                | ISIN Name<br>Luke a      | * Quantity                            | Sta<br>Pending for Count       | atus<br>ter Party Confirr       | Cancellation<br>Status<br>N/A | Err<br>Descri<br>N/A |

#### **1.3. Hold Confirmation:**

- ➤ In order to create Hold on securities in respect of NDU request, Participant of Other Party will be required to confirm the NDU Hold instruction based on the instruction received from its Client (i.e. other party) through "Hold on Securities → Hold Confirmation" screen.
- Participant of Other Party will click on Search / New button to search NDU Hold request initiated by Participant of Source Client.

| Client <u>M</u> aintenance | D <u>e</u> mat/ Remat <u>S</u> ettlement <u>P</u> ledge, | / Hypothecation | Hold On Securities System Security Upload/Downl | oad <u>C</u> C Interface |
|----------------------------|----------------------------------------------------------|-----------------|-------------------------------------------------|--------------------------|
| Iome>Hold On Securitie     | s>Hold Confirmation>Search                               |                 | Initiate <u>H</u> old Instruction               |                          |
| Hold Intitaion Co          | nfirmation Search                                        |                 | Hold <u>R</u> elease                            | Signature                |
| Gearch   <u>New</u>        |                                                          | ſ               | Hold <u>C</u> onfirmation                       |                          |
| Search                     |                                                          |                 | Hold Release Confirmation                       |                          |
| Order Type:                | O Hold Order   O Confirmation Order                      | r               | Acceptance Status:                              |                          |
| BP Instruction ID:         |                                                          |                 | Target Client ID:                               | Q,                       |
| Source DP ID:              | IN                                                       | ٩               | Execution Date: / /                             |                          |
|                            |                                                          | Q               | Statue                                          |                          |

- Participant of Other Party will be able to search the NDU Hold instruction by entering BP Instruction ID of NDU Hold request initiated by Participant of Source Client. Additionally, Participant will be able to search the NDU Hold request by entering demat account details of Other Party or Source Client.
- Once the instruction is displayed on screen, the maker user of Participant of Other Party shall click on 'Accept' button to confirm the NDU Hold, only if the NDU Hold request details initiated by Participant of Source client are proper.
- Participant of Other Party can reject the request by clicking on 'Reject' button in case of any discrepancy in the NDU request received from Participant of Source Client.

| Original Hold Quantity: | 1                   | Cooling Period(No. of Days): | 2                  |
|-------------------------|---------------------|------------------------------|--------------------|
| *Execution Date:        | 22/01/2018          | Reference Number:            | Ref123456          |
| Remarks:                | Ok                  | Rejected Reasons:            | N/A                |
|                         | Accept Reject Clear | Back New Search First        | Previous Next Last |

- Checker user of Other Party will verify and release the NDU Hold Confirmation instruction by clicking on "Verify and Release" button to create and confirm the NDU Hold Request.
- > Once instruction is verify released, the Hold on securities for NDU will be created.

| Original Hold Quantity:<br>*Execution Date:<br>Remarks: | 1<br>22/ 0<br>0k | 01/ 2018 |        |        | Cooling<br>Days):<br>Referen<br>Rejecte | Period(No. of<br>ice Number:<br>d Reasons: | 2<br>Ref123456<br>N/A |          |      |      |
|---------------------------------------------------------|------------------|----------|--------|--------|-----------------------------------------|--------------------------------------------|-----------------------|----------|------|------|
| Verify and Release                                      | Save             | Cancel   | Accept | Reject | Back                                    | New Search                                 | First                 | Previous | Next | Last |

#### 1.4. Hold Release:

Upon receipt of request from the client and other party, Participant of source client is required to initiate the NDU Hold Release instruction using the below link and click on Search / New button. Home-> Hold on Securities -> Hold Release-> Search / New. Participant shall enter original BP Instruction ID to initiate hold release request.

| ient <u>M</u> aintenance | D <u>e</u> mat/ Remat <u>S</u> et | tlement Pledge/ Hypothecation | Hold On Securities | System Security | <u>U</u> pload/Download | <u>C</u> C Interface |
|--------------------------|-----------------------------------|-------------------------------|--------------------|-----------------|-------------------------|----------------------|
| ne>Hold On Securiti      | es>Hold Release>New               |                               |                    |                 |                         |                      |
| Hold Release Ini         | iation                            |                               |                    |                 |                         | Signati              |
| arch   New               |                                   |                               |                    |                 |                         |                      |
| New                      |                                   |                               |                    |                 |                         |                      |
| BP Instruction ID:       |                                   | Target DP ID :                | IN                 |                 | ٩,                      |                      |
|                          |                                   |                               |                    |                 | Se                      | arch Clear           |
|                          |                                   |                               |                    |                 |                         |                      |
|                          |                                   |                               |                    |                 |                         |                      |
|                          |                                   |                               |                    |                 |                         |                      |

Maker user of Participant (Source Client) shall enter the execution date along with quantity to be released and click on '**save'** button.

| Hold Release Initia      | tion         |                     |                  |                    |           |                    |             | <u>Signature</u> |
|--------------------------|--------------|---------------------|------------------|--------------------|-----------|--------------------|-------------|------------------|
| <u>ch</u>   New          |              |                     |                  |                    |           |                    |             |                  |
|                          |              |                     |                  | Save               | Cancel    | Clear              | Back        | New Search       |
| lew                      |              |                     |                  |                    |           |                    |             | •                |
|                          |              |                     |                  |                    |           |                    | * Indicates | Mandatory Fiel   |
| Instruction Details      |              |                     |                  |                    |           |                    |             |                  |
| BP Instruction 100<br>ID | 0000000087   | DM Orde             | r Number 10004   | 50413              | Status Ho | ld Confirmed       | 🗌 Priorit   | ŧy               |
| Source Details           |              |                     |                  |                    |           |                    |             |                  |
| Client ID                | 10176144     | Client Name         | First Holder Na  | me                 |           |                    |             |                  |
| Target Details           |              |                     |                  |                    |           |                    |             |                  |
| Client ID                | 1000004      | Client Name         | STATE BANK OF    | INDIA              |           |                    |             |                  |
| DP ID                    | IN300351     | DP Name             | STATE BANK OF    | INDIA              |           |                    |             |                  |
| Promoter Details         |              |                     |                  |                    |           |                    |             |                  |
|                          |              | Sr.<br>No.          | Pron             | noter Name         |           | PAN                |             |                  |
| Company Name:            | ABC Limited  | 1 Mukes<br>2 Arvind | h Kumar<br>Kumar |                    |           | PA9999A<br>PA9999B |             |                  |
| ock In Details           |              |                     |                  |                    |           |                    |             |                  |
| Hold Positions:          | Free         |                     |                  |                    |           |                    |             |                  |
| Lock In Reason:          | N/A          | Release Date:       | N/A              |                    |           |                    |             |                  |
| ISIN Details             |              |                     |                  |                    |           |                    |             |                  |
| ISIN:                    | INE498T01026 | ISIN Name:          | NSDL sac         |                    |           |                    |             |                  |
| STreet Hard Dates        | 22/01/2018   |                     | -                | Cooling Period(No. | of        |                    |             |                  |
| *Execution Date:         | 227 017 2010 |                     |                  | Days) :            | 2         |                    |             |                  |
| Remarker                 | ok.          |                     |                  | Reference Number   | : Ref     | 123456             |             |                  |
| Netherks;                | UK           |                     |                  | Pending hold Quar  | tity 5    |                    |             |                  |
|                          |              |                     |                  |                    |           | ~                  |             |                  |

- Checker user of Participant (Source Client) shall verify and release the NDU Hold Release initiation instruction under the Hold Release module by clicking on "Verify and Release" button.
- Once the NDU hold release request is verify released by Participant of source client, the instruction would be sent to Participant of Other Party for confirmation of the NDU Hold Release request and status of the same shall appear as 'Pending for Counter Party Confirmation'.

| *Execution Date:<br>*Release Quantity:<br>Remarks: | 22/ 01/ 2018<br>Ok | 5    |        | C<br>E<br>F<br>F | Cooling Period(No. of<br>Days) :<br>Reference Number :<br>Pending hold Quantity |       | 2<br>Ref123456<br>5 |      |      |  |
|----------------------------------------------------|--------------------|------|--------|------------------|---------------------------------------------------------------------------------|-------|---------------------|------|------|--|
|                                                    | Venify and Release | Save | Cancel | Back             | New Search                                                                      | First | Previous            | Next | Last |  |

#### **1.5. Hold Release confirmation**

Participant of the other party shall confirm the NDU Hold Release request through Hold Release Confirmation module upon receipt of instruction from its client (i.e. other party). Maker user of Participant of other party shall search the request using the BP Instruction ID, Status, Instruction ID, etc. and shall click on **"Accept"** button only if the Hold Release instruction is required to be accepted as per request from other party. Participant shall click on **'Reject'** if the NDU hold release request is required to be rejected.

| ent <u>M</u> aintenance | D <u>e</u> mat/ Remat | <u>S</u> ettlement | <u>P</u> ledge/ Hypoth | ecation  | <u>H</u> old On S | ecurities S  | System Security | Upload/Dov | vnload     |              |
|-------------------------|-----------------------|--------------------|------------------------|----------|-------------------|--------------|-----------------|------------|------------|--------------|
| e>Hold On Securities    | >Hold Release Confi   | rmation>New        |                        |          |                   |              |                 |            |            |              |
|                         |                       |                    |                        |          |                   |              |                 |            |            | -            |
| Release Confirma        | tion                  |                    |                        |          |                   |              |                 |            |            | Signatu      |
| ch New                  |                       |                    |                        |          |                   |              |                 |            |            |              |
|                         | Accept                | Rejo               | ct Clear               |          | Back              | New Search   | First           | Previous   | Next       | Last         |
| learch                  |                       |                    |                        |          |                   |              |                 |            |            |              |
|                         |                       |                    |                        |          |                   |              |                 |            | *Indicates | Mandatory Fi |
| nstruction Details      |                       |                    |                        |          |                   |              |                 |            |            |              |
| Priority                |                       |                    | BP Instruction         | ID 1     | .000000000        | 00087        | DM Order        | Number: :  | 1000450413 |              |
| Status                  | Pending for Cou       | nter Party         | Acceptance Sta         | tus: N   | 1/A               |              | ACA Rem         | arke:      | N/A        |              |
| Status                  | Confirmation          |                    | Acceptance on          |          | .,                |              |                 |            | .,         |              |
| Source Client Detail    | ls                    |                    |                        |          |                   |              |                 |            |            |              |
| Client ID               | 10176144              | Clien              | t Name Firs            | Holder N | Name              |              |                 |            |            |              |
| DP ID                   | IN300351              | DP N               | ame STA                | TE BANK  | OF INDIA          |              |                 |            |            |              |
| arget Client Detail     | s                     |                    |                        |          |                   |              |                 |            |            |              |
| Client ID               | 10000004              | Clien              | t Name STA             | TE BANK  | OF INDIA          |              |                 |            |            |              |
| Promoter Details        |                       |                    |                        |          |                   |              |                 |            |            |              |
|                         |                       | 5                  | Sr.                    | De       | omotor Nar        |              |                 | DAN        | 1          |              |
| Company Name:           | ABC Limited           | N                  | D.                     |          | onoter Nai        | ne           |                 | FAI        | J          |              |
| ,                       |                       | 1                  | Mukesh Kum             | ar       |                   |              | AAAPA           | 9999A      |            |              |
|                         |                       | 2                  | Arvind Kuma            | r .      |                   |              | 00050           | 99990      |            |              |
| ock In Details          |                       |                    |                        |          |                   |              |                 |            |            |              |
| Hold Positions:         | Free                  |                    |                        |          |                   |              |                 |            |            |              |
| Lock In Reason:         | N/A                   | Relea              | ase Date N/A           |          |                   |              |                 |            |            |              |
| SIN Details             |                       |                    |                        |          |                   |              |                 |            |            |              |
| ISIN:                   | INE498T01026          | ISIN               | Name: NSD              | L sac    |                   |              |                 |            |            |              |
| *Execution Data:        | 22/01/3               | 018                |                        |          | Cooli             | na Period(Na | o, of Days): 2  |            |            |              |
| Release Quantity        | 5                     |                    |                        |          | Pend              | ing hold Qua | intity 5        |            |            |              |
| Remarks:                | Ok                    |                    |                        |          | Reje              | ted Reasons  | s: N/A          |            |            |              |
|                         |                       |                    |                        |          |                   |              |                 |            |            |              |
|                         | Accest                | Bring              | Clear                  |          | Back              | New Search   | First           | Previous   | Next       | Land         |

Checker user of Participant of other party can access the said request through Hold Release confirmation module and shall click on "Verify and Release" button to confirm the NDU Hold Release instruction.

| Release Confirmati    | on                     |                            |                              |                              |                         |                                  |                         |                            |               | Signatur     |
|-----------------------|------------------------|----------------------------|------------------------------|------------------------------|-------------------------|----------------------------------|-------------------------|----------------------------|---------------|--------------|
| Verily and Release    | Bave                   | Cancel                     | Accept                       | Reject                       | Beck                    | New Search                       | First                   | Previous                   | Next          | Lest         |
| earch                 |                        |                            |                              |                              |                         |                                  |                         |                            |               |              |
|                       |                        |                            |                              |                              |                         |                                  |                         |                            | * Indicates M | andatory Fie |
| Instruction Details   |                        |                            |                              |                              |                         |                                  |                         |                            |               |              |
| Priority              | BP Instructi           | on ID 1000000              | 0000087                      |                              | DM Order Nur            | nber: 1000                       | 450413                  |                            |               |              |
| Status Captured       | Acceptance<br>Status:  | Accepted                   | ·                            |                              |                         |                                  |                         |                            |               |              |
| Source Client Details |                        |                            |                              |                              |                         |                                  |                         |                            |               |              |
| DP ID<br>Client ID    | IN300351<br>10176144   | DP Na<br>Client            | me S'<br>Name Fi             | TATE BANK O<br>rst Holder Na | F INDIA<br>me           |                                  |                         |                            |               |              |
| Farget Client Details |                        |                            |                              |                              |                         |                                  |                         |                            |               |              |
| Client ID             | 1000004                | Client                     | Name S                       | TATE BANK O                  | F INDIA                 |                                  |                         |                            |               |              |
| Promoter Details      |                        |                            |                              |                              |                         |                                  |                         |                            |               |              |
| Company Name:         | ABC Limited            | Sr<br>No.<br>1<br>2        | r.<br>Mukesh Ku<br>Arvind Ku | Pror<br>umar<br>mar          | noter Name              |                                  | AAAPA999<br>AAAPA999    | 99A<br>99B                 |               |              |
| ock In Details        |                        |                            |                              |                              |                         |                                  |                         |                            |               |              |
| Hold Positions:       | Free                   |                            |                              |                              |                         |                                  |                         |                            |               |              |
| Lock In Reason:       | N/A                    | Releas                     | e Date N                     | /A                           |                         |                                  |                         |                            |               |              |
| SIN Details           |                        |                            |                              |                              |                         |                                  |                         |                            |               |              |
| ISIN:                 | INE498T01026           | ISIN N                     | lame: N                      | SDL sac                      |                         |                                  |                         |                            |               |              |
| *Execution Date:      | 22/ 01/ 2              | 2018                       |                              |                              | Cooling P               | eriod(No. of Day                 | (s): 2                  |                            |               |              |
| Release Quantity:     | 5                      |                            |                              |                              | Pending I               | hold Quantity                    | 5                       |                            |               |              |
| Remarks:              | Ok                     |                            |                              |                              | Rejected                | Reasons:                         | N/A                     |                            |               |              |
| Verity and Release    | Bave<br>©2010 National | Concel<br>Securities Depos | Accept<br>sitory Limited.    | Reject<br>All rights reserve | Beck<br>ed. Best viewed | New Search<br>in Internet Explor | First<br>er 8.0, 1024 x | Previous<br>768 resolution | Next          | Last         |
|                       |                        |                            |                              |                              |                         |                                  |                         |                            |               |              |
|                       |                        |                            |                              |                              |                         |                                  |                         |                            |               |              |

Once the instruction is verify released by Checker user of Participant of other party , the instruction would remain under cooling period (securities will remain under hold) as agreed between source client and other party at the time on Hold Initiation request with status of instruction as "Hold Release is under Cooling Period" as exhibited below:

| Release Confirmation       | n                 |                                   |               |              |            |          |      | Signature |
|----------------------------|-------------------|-----------------------------------|---------------|--------------|------------|----------|------|-----------|
| arch   New                 |                   |                                   |               |              |            |          |      |           |
|                            |                   | Cancel                            | Back          | New Search   | First      | Previous | Next | Last      |
| Search                     |                   |                                   |               |              |            |          |      |           |
| Instruction Details        |                   |                                   |               |              |            |          |      |           |
| Priority                   | BP Instruction ID | 1000000000200                     | DM Ord        | der Number:  | 1000450752 | 2        |      |           |
| Cancellation N/A<br>Status | Status            | Hold Release is under C<br>period | ooling Accept | ance Status: | Accepted   |          |      |           |
| Error<br>Description       | ACA Remarks:      | N/A                               |               |              |            |          |      |           |

Once the cooling period gets completed, the hold created on securities will get released with status of instruction changing to "Closed, Hold Released".

| Release Confirmation       | n                 |                       |        |               |           |          |      | Signature |
|----------------------------|-------------------|-----------------------|--------|---------------|-----------|----------|------|-----------|
| Search   New               |                   |                       |        |               |           |          |      |           |
|                            |                   |                       | Back   | New Search    | First     | Previous | Next | Last      |
| Search                     |                   |                       |        |               |           |          |      |           |
| Instruction Details        |                   |                       |        |               |           |          |      |           |
| Priority                   | BP Instruction ID | 1000000000070         | DM Or  | der Number:   | 100045037 | 5        |      |           |
| Cancellation N/A<br>Status | Status            | Closed, Hold Released | Accept | tance Status: | Accepted  |          |      |           |
| Error<br>Description       | ACA Remarks:      | N/A                   |        |               |           |          |      |           |

#### 1.6. Statement of Account:

The NDU Hold created on securities and NDU Hold released shall be reflected under Statement of Holding (SOH) as well as Statement of Transaction (SOT) as exhibited below: <u>Statement of Holding (SOH)</u>

| 6              | Business :                      | Date:25-Jan-2018                                                                                    | STAT<br>Nation<br>DP:                                 | <b>EMEN</b><br>al Securi | T OF HOLDI<br>ities Depository L | NGS Prir<br>Jimited | at Date: 25-Jan-2018 | 06:04 PM      |
|----------------|---------------------------------|----------------------------------------------------------------------------------------------------|-------------------------------------------------------|--------------------------|----------------------------------|---------------------|----------------------|---------------|
|                |                                 |                                                                                                    |                                                       |                          |                                  |                     |                      |               |
| Statement of F | ioldings as                     | on : 25-Jan-2018                                                                                    | 06:04 PM                                              |                          | 1                                |                     |                      |               |
| Client Id      |                                 |                                                                                                    | Status                                                |                          | Active                           |                     |                      |               |
| Category       | Non H                           | louse Beneficiary                                                                                   | Туре                                                  |                          | Resident                         | Sub Type            | Ordinary             |               |
| Name(s)        | Firs                            | t Holder Name                                                                                       |                                                       |                          |                                  |                     |                      |               |
| Address        | Block<br>Buildi<br>GQKd<br>Mumb | NoQK123456789012345<br>ng Silver SkyliQK 12345<br>len Star GalaQK 1234567<br>vai Navi Mumbai QKd Mr | 67890123456<br>6789012<br>78901234567<br>umbai 123456 |                          |                                  |                     |                      |               |
| Pin Code       | 36712                           | 1                                                                                                   | Mobile Number                                         |                          |                                  |                     |                      |               |
| ISIN           |                                 | ISIN Description                                                                                    | ISIN Status                                           | Accoun                   | t Description                    | Quant               | ity                  | Total Balance |
| NE001A01762    | HO<br>DH<br>FI<br>CO            | DUSING<br>EVELOPMENT<br>NANCE<br>DRPORATION LTD                                                     |                                                       | Benefic                  | iary                             |                     | 816                  |               |
|                |                                 |                                                                                                    |                                                       | Unconfi                  | rmed Hold/NDU                    |                     | 15                   |               |
|                |                                 |                                                                                                    |                                                       | Hold/NI                  | UU                               |                     | 29                   |               |
|                |                                 |                                                                                                    |                                                       | Hold/NI<br>Quota /       | DU - Preferential<br>01 Jan 2019 |                     | 15                   |               |
|                |                                 |                                                                                                    |                                                       |                          |                                  |                     |                      |               |

# Statement of Transaction (SOT)

|                                                                                                    | Business Date: 2                                                                                                    | 0-Jan-2018                                               | TRANSACT                                                            | TION STATEMEN                                  | T Print                            | Date & Time: 22-Jan      | -2018 1:20:17PM                                      |
|----------------------------------------------------------------------------------------------------|----------------------------------------------------------------------------------------------------|----------------------------------------------------------|---------------------------------------------------------------------|------------------------------------------------|------------------------------------|--------------------------|------------------------------------------------------|
| 0                                                                                                    |                                                                                                    |                                                          | National S<br>DP:                                                   | Securities Depository L                        | imited                             |                          |                                                      |
|                                                                                                    |                                                                                                    |                                                          |                                                                     |                                                |                                    |                          |                                                      |
| Selection Crit                                                                                                 | teria: Transaction                                                                                                    | From Date:                                               | 01/01/2018                                                          | Transaction To Date: 20                        | 01/2018                            | ISIN : ALL               |                                                      |
| Client Id                                                                                                    |                                                                                                    |                                                          | Status                                                              | Active                                         |                                    |                          |                                                      |
| Category                                                                                                    | Non House Ber                                                                                                    | neficiary                                                | Туре                                                                | Body Corporate                                 | Sub Type                           | Foreign Bodie            | s - DR                                               |
| Name                                                                                                    | First Holder N                                                                                                    | Jame, SECON                                              | D HOLDER DETAILS, T                                                 | HIRD HOLDER DETAILS                            |                                    |                          |                                                      |
| Address                                                                                                    | Block NoQK1<br>Building Silve<br>GQKden Star                                                                                                    | 23456789012<br>rr SkylinQK12<br>GalaQK 1234<br>Mumbai OK | 234567890123456<br>23456789012<br>45678901234567<br>d Mumbai 123456 |                                                |                                    |                          |                                                      |
|                                                                                                    | INTRODUCIONE INSIVE                                                                                                    |                                                          |                                                                     |                                                |                                    |                          |                                                      |
| Pin Code                                                                                                    | 367127                                                                                                    |                                                          | Mobile Number                                                       | 911111111                                      |                                    |                          |                                                      |
| Pin Code<br>You can nov<br>Participant                                                                         | 367127<br>w hold your mut                                                                                                    | ual fund in<br>toker for m                               | Mobile Number<br>avestments in this der<br>tore information.        | 911111111<br>mat account. Contact yo           | our Depositor                      | ry                       |                                                      |
| Pin Code<br>You can nov<br>Participant<br>Booking Date                                                         | 367127<br>w hold your mut<br>or your stock br                                                                                                    | ual fund in<br>roker for m                               | Mobile Number<br>avestments in this der<br>tore information.        | 911111111<br>mat account. Contact yo<br>Credit | our Depositor<br>De                | ry<br>bit                | Balance                                              |
| Pin Code<br>You can nov<br>Participant<br>tooking Date<br>ISIN                                                 | w hold your mut<br>or your stock br<br>Transaction No.<br>INE318R11011                                                                                                    | ual fund ir<br>roker for m<br>Description                | Mobile Number<br>avestments in this den<br>tore information.        | 911111111<br>mat account. Contact yo<br>Credit | our Depositor                      | ry<br>bit                | Balance                                              |
| Pin Code<br>You can nov<br>Participant<br>Booking Date<br>ISIN<br>Beneficiary                                  | 367127<br>whold your mut<br>or your stock br<br>Transaction No.                                                                                                    | ual fund in<br>roker for m<br>Description                | Mobile Number<br>avestments in this den                             | 911111111 mat account. Contact ye              | our Depositoi<br>De<br>Openiir     | ry<br>bit<br>g Balance : | Balance                                              |
| Pin Code<br>You can nov<br>Participant<br>looking Date<br>ISIN<br>Beneficiary<br>2-Jan-2018                    | 3631031 (344<br>3631031 (344)<br>or your stock br<br>Transaction No.<br>INE318R11011                                                                                                    | To Hold /ND<br>BANK OF D                                 | Mobile Number<br>avestments in this der<br>sore information.        | 911111111<br>mat account. Contact yo<br>Credit | our Depositor                      | ry<br>bir<br>g Balance : | Balance<br>100<br>96                                 |
| Pin Code<br>You can nov<br>Participant<br>looking Date<br>ISIN<br>Beneficiary<br>2-Jan-2018<br>Unconfirmed F   | Addition (Val)<br>367127<br>w hold your mut<br>or your stock br<br>Transaction No.<br>INE 318R11011<br>1000000000051<br>Bold /NDU                                                                                                    | To Hold (ND BANK OF D                                    | Mobile Number<br>avestments in this der<br>fore information.        | 911111111<br>mat account. Contact yo<br>Credit | Depositor                          | ry<br>g Balance :        | Balance<br>100<br>96                                 |
| Pin Code You can now Participant tooking Date ISIN Beneficiary 2-Jan-2018 Unconfirmed E 12-Jan-2018            | Internet         Notified           367127         whold your mut           or your stock br         Transaction No.           INE 318R11011         1000000000051           Hold /NDU         1000000000051                                                                                                    | To Hold /ND Bay Hold /ND                                 | Mobile Number<br>avestments in this der<br>nore information.        | 911111111 mat account. Contact ye Credit 4     | Openia<br>Openia                   | ig Balance :             | Balance<br>100<br>96<br>0<br>4                       |
| Pin Code You can nov Participant looking Date ISIN Beneficiary 2-Jan-2018 Unconfirmed F 12-Jan-2018            | Internet (Not)           367127           w hold your mut           or your stock bi           Transaction No.           INE318R11011           10000000000051           Hold (NDU           1000000000051           1000000000051                                                                                                    | To Hold /ND<br>By Hold /ND<br>To Hold /ND<br>BANK OF D   | Mobile Number<br>avestments in this dem<br>nore information.        | 911111111 mat account. Contact ye Credit       | Der Depositor                      | ig Balance :             | Balance<br>100<br>96<br>0<br>4<br>0                  |
| Pin Code You can nov Participant Sooking Date ISIN Beneficiary [2-Jan-2018 Unconfirmed F [2-Jan-2018 Hold /NDU | Internet (of the second second seco | To Hold /ND<br>By Hold /ND<br>To Hold /ND<br>DDIA / 100  | Mobile Number avestments in this der nore information.              | 911111111 mat account. Contact ye Credit       | Openin Openin Openin Openin Openin | ry ag Balance :          | Balance 100 96 0 4 0 0 0 0 0 0 0 0 0 0 0 0 0 0 0 0 0 |

| 6                                                    | Business Date: 2                                          | 20-Jan-2018                                                  | TRANSAC<br>National<br>DP:                                          | TION STATEMEN<br>Securities Depository L | T Print      | Date & Time: 22-J. | an-2018 1:20:17PM |
|------------------------------------------------------|-----------------------------------------------------------|--------------------------------------------------------------|---------------------------------------------------------------------|------------------------------------------|--------------|--------------------|-------------------|
| Selection Crit                                       | <u>teria:</u> Transaction                                 | From Date:                                                   | 01/01/2018                                                          | Transaction To Date: 20                  | /01/2018     | ISIN : ALL         | ,                 |
| Client Id                                            |                                                           |                                                              | Status                                                              | Active                                   |              |                    |                   |
| Category                                             | Non House Be                                              | neficiary                                                    | Туре                                                                | Body Corporate                           | Sub Type     | Foreign Bodi       | es - DR           |
| Name                                                 | First Holder N                                            | Name, SECON                                                  | D HOLDER DETAILS,                                                   | THIRD HOLDER DETAILS                     |              |                    |                   |
| Address                                              | Block NoQK<br>Building Silv<br>GQKden Star<br>Mumbai Navi | 123456789012<br>er SkylinQK12<br>GalaQK 1234<br>i Mumbai QK6 | 134567890123456<br>23456789012<br>15678901234567<br>1 Mumbai 123456 |                                          |              |                    |                   |
| Pin Code                                             | 367127                                                    |                                                              | Mobile Number                                                       | 911111111                                |              |                    |                   |
| You can no<br>Participant<br><sup>300king Date</sup> | w hold your mut<br>t or your stock by<br>Transaction No.  | tual fund in<br>roker for m<br>Description                   | vestments in this d                                                 | emat account. Contact ye Credit          | our Deposito | ry<br>ebit         | Balance           |
| ISIN                                                 | INE318R11011                                              |                                                              |                                                                     |                                          | -            |                    |                   |
| Beneficiary                                          |                                                           |                                                              |                                                                     |                                          | Openin       | ng Balance :       | 0                 |
| 19-Jan-2018                                          | 1000000000051                                             | By Hold /NE                                                  | U Release                                                           | 2                                        |              |                    | 76                |
| Hold /NDU                                            | 1                                                         | 1                                                            |                                                                     |                                          | Openin       | ng Balance :       | 0                 |
|                                                      | 1000000000051                                             | To Hold /ND                                                  | U request Release                                                   |                                          |              | 2                  | 2                 |
| 19-Jan-2018                                          |                                                           |                                                              |                                                                     |                                          |              |                    |                   |

## **1.7. Hold Master Report**

Participants of both parties shall be able to view the hold created on the securities of source client or in favour of Other Party using the Hold Master Report as exhibited below:

| Busine                                               | ss Dare: 08-Feb-3018                                               |                                               | H<br>National S<br>DP:         | old Master<br>Securities De | Report<br>pository Limited                                               | Peer D                                               | ana: 08-Feb-2018 05:33 PM                                                                   |
|------------------------------------------------------|--------------------------------------------------------------------|-----------------------------------------------|--------------------------------|-----------------------------|--------------------------------------------------------------------------|------------------------------------------------------|---------------------------------------------------------------------------------------------|
| ction Criteria<br>at Id : 406<br>er Party DP Id: All | 19012 I<br>C                                                       | Date From :<br>SIN :<br>Mher Party Client Id: | All<br>All<br>All              | To                          | All                                                                      | Channel Indicator: 4<br>Status :<br>Reference No : 4 | A11<br>A11                                                                                  |
| 1) Hold Instr.<br>2) Hold Type<br>3) Unique Id       | 1) ISIN<br>2) ISIN Descript<br>3) Execution Da<br>4) Cooling Perio | tion<br>te<br>ed (No. of Days)                | 1) Hold Quan<br>2) Hold Relea: | ity<br>ed Quantity          | 1) Status<br>2) Rejection Res<br>3) Remarks                              | 15083                                                | 1) Lock In Release Date<br>2) Lock In Reason<br>3) Hold Release Date<br>4) Reference Number |
| Party DP                                             | IN302871                                                           | -                                             |                                |                             |                                                                          |                                                      |                                                                                             |
| Party Client ID                                      | 40618930                                                           | Sanket Sunil Sawant, H                        | Benificiary SEcond Hold        | er Name, Benifiti           | ry Third Holder Name                                                     |                                                      |                                                                                             |
| Client ID                                            | 40619012                                                           | Sagar Sonaba Patekar,                         | Benificiary SEcond Hol         | der Name, Chetan            | Athok Angane                                                             |                                                      |                                                                                             |
| 1) 50000000049<br>2) NDU                             | 5 1) DVE111A01025<br>2) CONTAINER C<br>5 3) 38/12/2017             | ORPN NSDTEST                                  | 1) 10.000<br>2)                |                             | <ol> <li>Cancelled</li> <li>Open order c</li> <li>Hold Master</li> </ol> | ncellation<br>Report                                 | 1)<br>2)<br>3)                                                                              |

#### Back Office Impact: Yes.

Informed to Participants vide NSDL circular NSDL/POLICY/2017/0073 dated December 20, 2017.

## 2. Incorporation of New Client Type and Client Sub Types in DPM system:

Following new client types and client sub-types will be incorporated in the Client Maintenance Module of DPM System:

|                       |                           | New Client                                                           | type                              |                                                                                                    |
|-----------------------|---------------------------|----------------------------------------------------------------------|-----------------------------------|----------------------------------------------------------------------------------------------------|
| New<br>Client<br>Type | Code of<br>Client<br>Type | New Client sub-type                                                  | Code of<br>Client<br>sub-<br>type | Remark                                                                                                    |
| QIB                   | 18                        | Public Financial Institution –<br>Sec.2(72) of Companies Act<br>2013 | 1                                 | For opening account of a public<br>financial institution as defined in<br>section 4A of the Companies Act,<br>1956 (correspondent section of<br>Companies Act, 2013). |
|                       |                           | Venture Capital Fund<br>Registered with SEBI                         | 2                                 | For opening of account of<br>Venture Capital Funds registered<br>with SEBI.                                                                                           |

|           |         | Financial Institution         | 3        | multilateral development          |
|-----------|---------|-------------------------------|----------|-----------------------------------|
|           | -       |                               |          | financial institution             |
|           |         | Bilateral Development         |          | For opening account of bilateral  |
|           |         | Financial Institution         | 4        | development financial             |
|           | _       |                               |          | institution                       |
|           |         | State Industrial              |          | For opening account of a state    |
|           |         | Development Corporation       | 5        | industrial development            |
|           | _       |                               |          | corporation                       |
|           |         |                               |          | For opening account of            |
|           |         |                               |          | insurance company registered      |
|           |         | Insurance Company             |          | with the Insurance Regulatory     |
|           |         | Registered with IRDA          | 6        | and Development Authority.        |
|           |         | Registered with high          |          | Date and Reference number of      |
|           |         |                               |          | approval received from IRDA       |
|           |         |                               |          | shall be mandatory                |
|           |         |                               |          | For opening account of a          |
|           |         | Provident Fund - Corpus Rs.   | 7        | provident fund with minimum       |
|           |         | 25 crore & more               | ,        | corpus of twenty five crore       |
|           | -       |                               |          | rupees;                           |
|           |         |                               |          | For opening account of a          |
|           |         | Pension Fund - Corpus Rs.     | 8        | pension fund with minimum         |
|           |         | 25 crore & more               |          | corpus of twenty five crore       |
|           |         |                               |          | rupees;                           |
|           |         |                               |          | For opening account of National   |
|           |         |                               |          | Investment Fund set up by         |
|           |         | National Investment Fund –    | 9        | resolution no. F. No. 2/3/2005-   |
|           |         | Govt. of India                |          | DDII dated November 23, 2005      |
|           |         |                               |          | of the Government of India        |
|           | -       |                               |          | published in the Gazette of India |
|           |         | La companya a Francis America |          | For opening account of            |
|           |         | Insurance Funds – Armed       | 10       | Insurance funds set up and        |
|           |         | Forces – Govt. of India       |          | force of the Union of India       |
|           | -       |                               |          | For opening account of            |
|           |         | Incurance Funds               |          | For opening account of            |
|           |         | Department of Past India      | 11       | monored by Doportmont of Post     |
|           |         |                               |          | India                             |
| l         |         |                               |          |                                   |
|           |         | New Client su                 | ıb-type  |                                   |
| Client    | Code of | Now Client sub tune           | Code of  | Pomark                            |
| Туре      | Туре    | New Chefit Sub-type           | sub-type |                                   |
|           |         |                               |          | For opening account of Foreign    |
| Body      |         | Foreign Government            | 35       | Government can open this          |
| Corporate | 5       |                               |          | account to hold shares which      |
|           |         |                               |          | are not coming under FPI          |
| 1         |         | Overseas Depository –         | 36       | For opening account to hold the   |

|       |   |                          |   | (which don't fulfill the<br>conditions laid down in Rule 2<br>(e) of Securities Contracts<br>(Regulation) Rules 1957). Rule<br>2(e) "public shareholding"<br>means equity shares of the<br>company held by public and<br>shall exclude shares which are<br>held by custodian against<br>depository receipts issued<br>overseas.                                                         |
|-------|---|--------------------------|---|----------------------------------------------------------------------------------------------------|
|       |   | Employee Stock Option    | 1 | For opening account for the<br>Employee Stock Option<br>scheme. Employee stock option<br>scheme is a scheme under<br>which a company grants<br>employee stock option directly<br>or through a trust in<br>accordance with SEBI (Share<br>Based Employee Benefits)<br>Regulations, 2014                                                                                                  |
| Trust | 9 | Employee Stock Purchase  | 2 | Employee Stock Purchase<br>scheme is a scheme under<br>which a company offers shares<br>to employees, as part of public<br>issue or otherwise, or through a<br>trust where the trust may<br>undertake secondary<br>acquisition for the purposes of<br>the scheme. In accordance with<br>SEBI (Share Based<br>Employee Benefits)<br>Regulations, 2014                                    |
|       |   | Stock Appreciation Right | 3 | For opening account for the<br>Stock Appreciation Rights.<br>Stock Appreciation Rights (SAR)<br>scheme is a scheme under<br>which a company grants SAR to<br>employees.<br>SAR means a right given<br>entitling him to receive<br>appreciation for a specified<br>number of shares of the<br>company where the settlement<br>of such appreciation may be<br>made by way of cash payment |

Page **13** of **15** 

| General Employee Benefit<br>Scheme             | 4 | or shares of the company. An<br>SAR settled by way of shares of<br>the company shall be referred<br>to as equity settled SAR. In<br>accordance with SEBI (Share<br>Based Employee Benefits)<br>Regulations, 2014<br>For opening account for the<br>General employee benefits<br>scheme. General employee<br>benefits scheme is any scheme<br>of a company framed in<br>accordance with these<br>regulations, dealing in shares of<br>the company or the shares of<br>its listed holding company, for<br>the purpose of employee<br>welfare including healthcare<br>benefits, hospital care or<br>benefits, or benefits in the<br>event of sickness, accident,<br>disability, death or scholarship<br>funds, or such other benefit as<br>specified by such company. In<br>accordance with SEBI (Share<br>Based Employee Benefits) |
|------------------------------------------------|---|----------------------------------------------------------------------------------------------------|
| Retirement Benefit<br>Scheme                   | 5 | Regulations, 2014<br>For opening account for the<br>Retirement benefit schemes.<br>Retirement benefit schemes<br>means a scheme of a company,<br>framed in accordance with<br>these regulations, dealing in<br>shares of the company or the<br>shares of its listed holding<br>company, for providing<br>retirement benefits to the<br>employees subject to 5<br>compliance with existing rules<br>and regulations as applicable<br>under laws relevant to<br>retirement benefits in India. In<br>accordance with SEBI (Share<br>Based Employee Benefits)<br>Regulations, 2014                                                                                                    |
| Other - Employee Benefit<br>Trust (Old Scheme) | 6 | Other employees benefit trust –<br>not covered under SEBI (Share<br>Based Employee Benefits)                                                                                                    |

|  |        |   | Regulations, 2014               |
|--|--------|---|---------------------------------|
|  | Others | 7 | Trust accounts other than above |

#### Back office impact: Yes

Changes in static data in respect of new client type and client sub types were informed vide NSDL Circular No. NSDL/POLICY/2018/0011 dated February 8, 2018.

## 3. Incorporation of Aadhaar field under Individual Client Types and Client sub-types.

Currently Aadhaar field is enabled in NSDL DPM system for the client type viz., Resident and Client sub type viz., Ordinary. Participants are hereby informed that Aadhaar field (optional) is now enabled in below mentioned Individual Client type and Client sub types:

| <b>Client Type Description</b> | Client Sub type description   |  |
|--------------------------------|-------------------------------|--|
| Resident                       | Stock Broker – Client         |  |
| Resident                       | HUF                           |  |
| Resident                       | Promoter                      |  |
| Resident                       | HUF Promoter                  |  |
| Resident                       | Stock Broker - Proprietary    |  |
| Resident                       | Stock Broker - Collateral     |  |
| Resident                       | Ordinary – DR                 |  |
| NRI                            | NRI – Repatriable             |  |
| NRI                            | NRI Non-Repatriable           |  |
| NRI                            | DR                            |  |
| NRI                            | NRI-Repatriable-Promoter      |  |
| NRI                            | NRI NonRepatriable – Promoter |  |
| Foreign National               | DR                            |  |
| Foreign National               | FN                            |  |
| Foreign National               | FN-Promoter                   |  |

Back office impact: No